#### 1. Mahasiswa akses <u>https://umpwr.ac.id/</u> dilanjutkan akses SIMBADRA

 $\leftarrow \rightarrow G$ 

○ A https://umpwr.ac.id

KEMAHASISWAAN UMPWR SCHOLARSHIP SIA ELIJO MOQASS S&MBADRA

**PROGRAM STUDI** 

PROFIL

BERANDA

53

BERITA

上

ទា

 $\bigtriangledown$ 

PETA KAMPUS

# Selamat Datang Generasi Merdeka

"A Center of Academic Quality and Moral Excellence"

#### **Daftar Sekarang**

https://umpwr.ac.id/index.php/contact

#### 2. Melakukan Registrasi Account

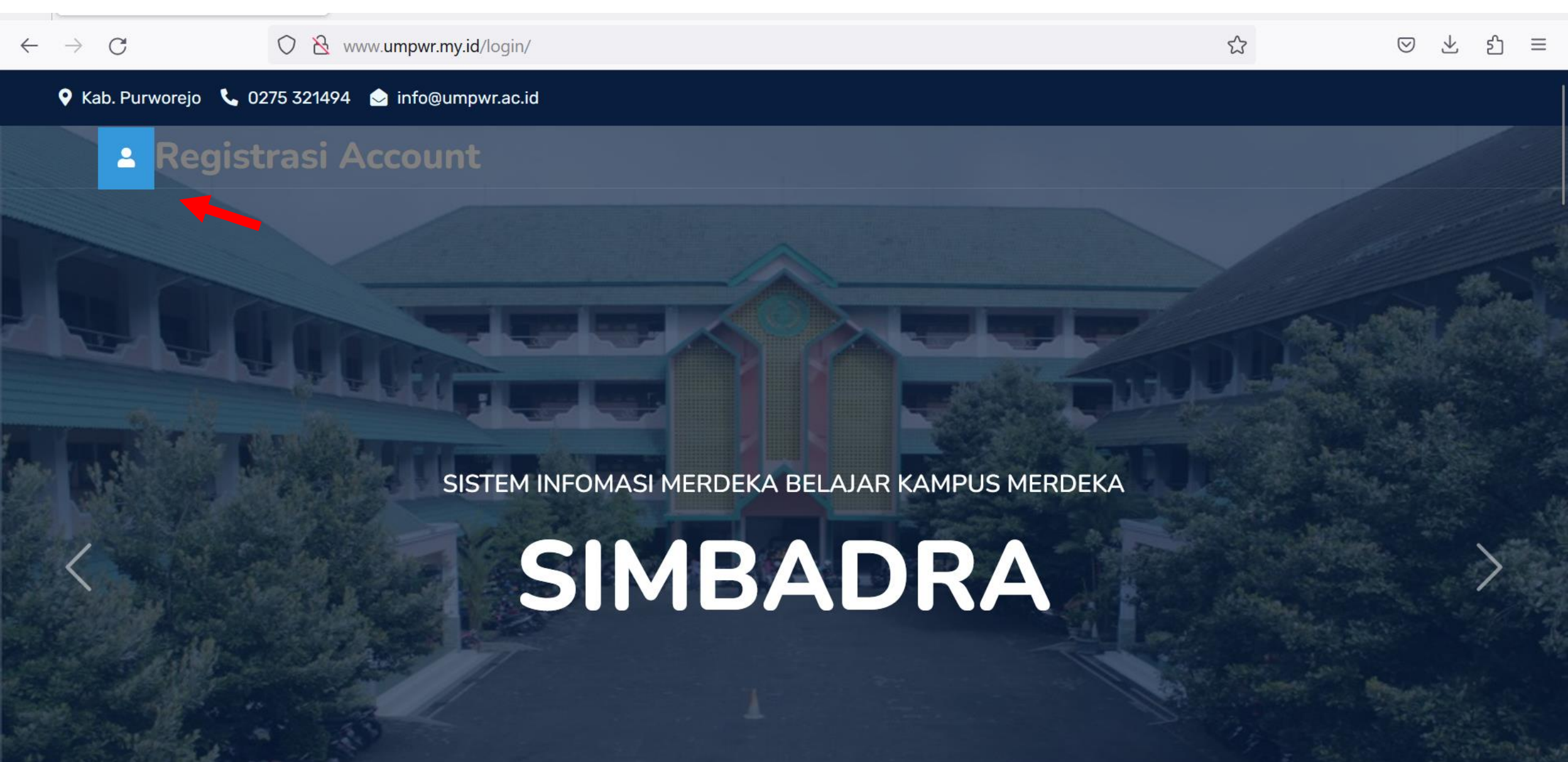

#### 3. Pilih status sebagai Mahasiswa

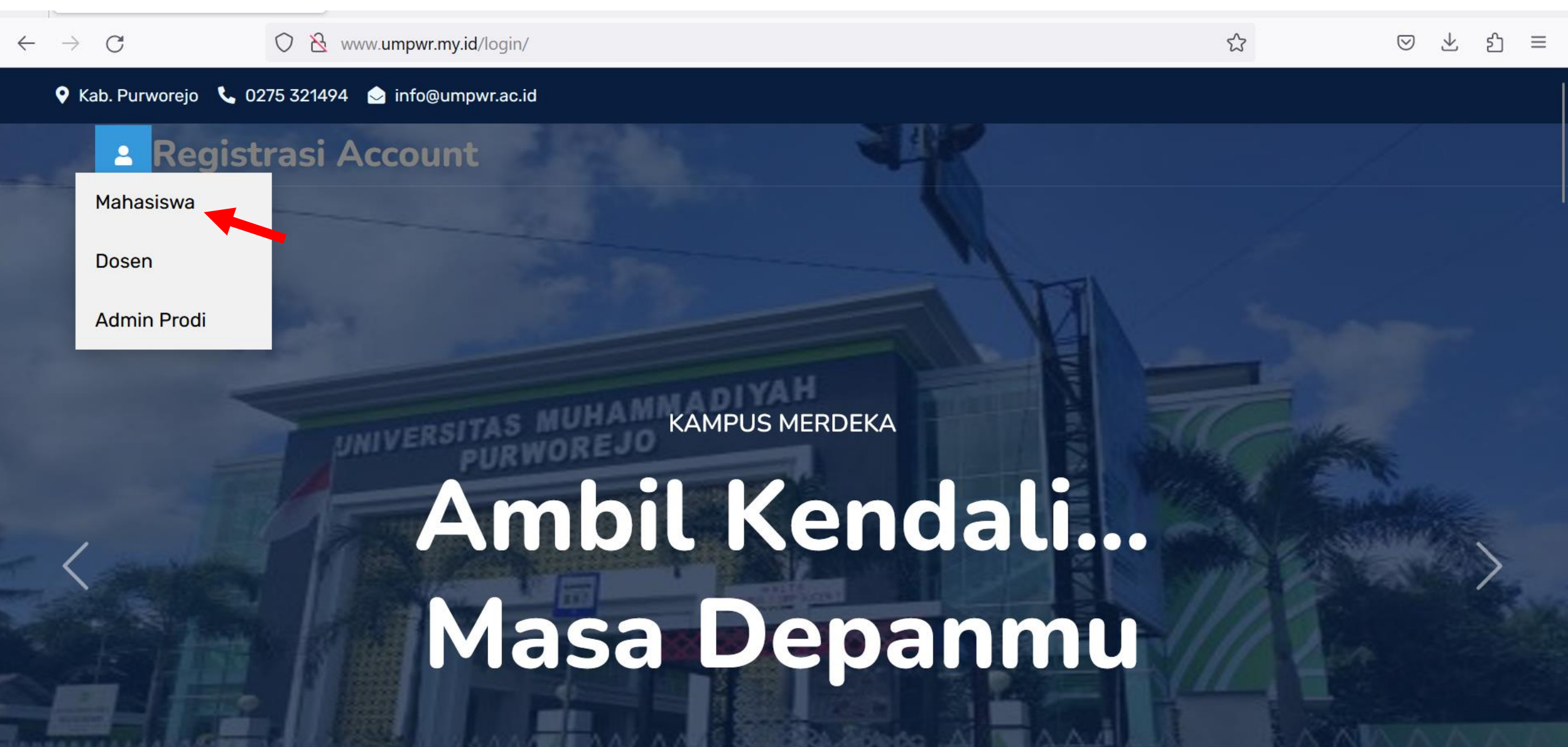

#### 4. Mahasiswa melakukan dan melengkapi Registrasi Account

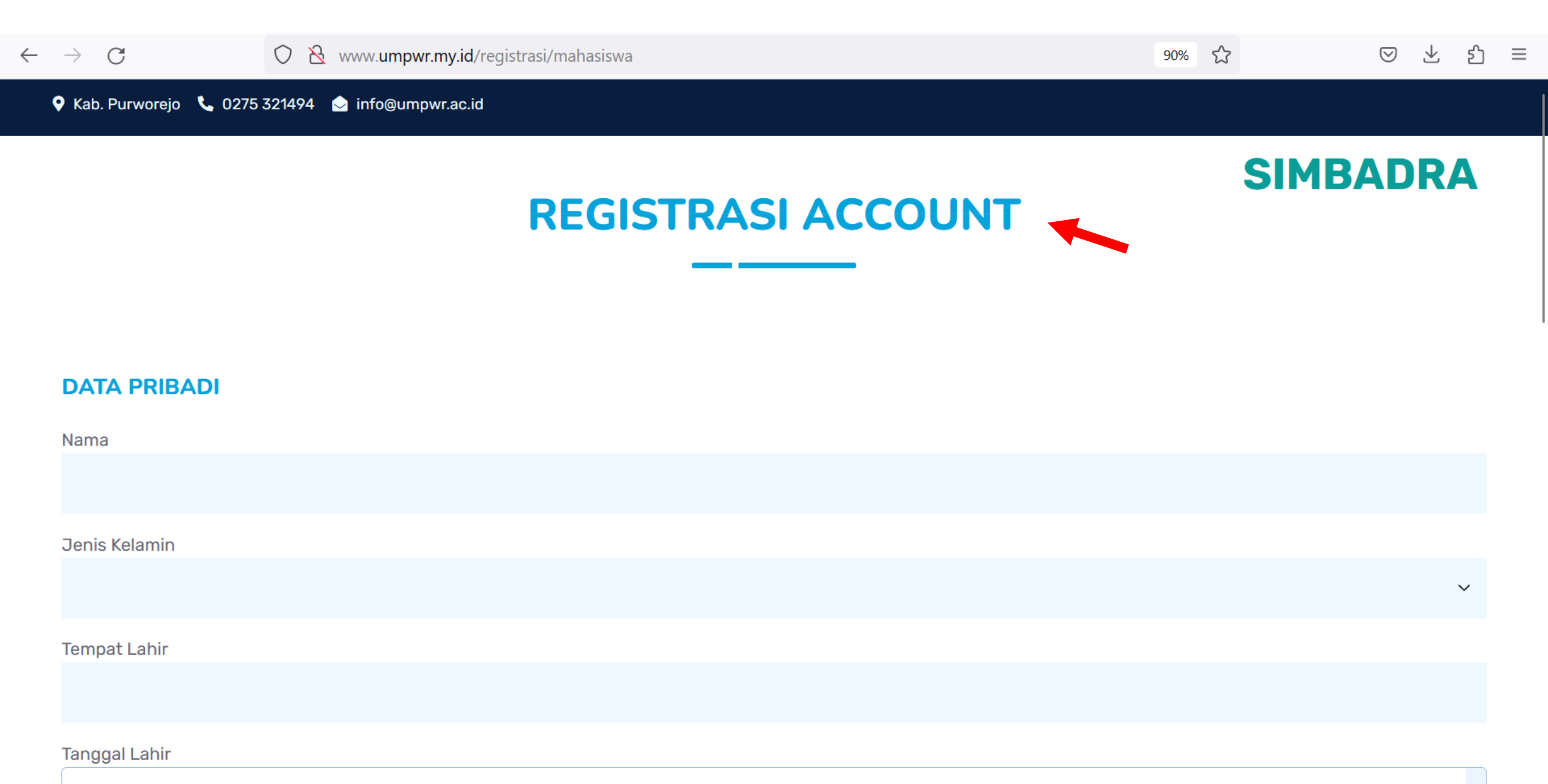

# 5. Setelah melengkapi data, selanjutnya melakukan Klik Daftar

| $ \rightarrow$ G | 🛇 洛 www.umpwr.my.id/registrasi/mahasiswa | 90% 🔂 | ⊠ ± ති ≡ |
|------------------|------------------------------------------|-------|----------|
|                  |                                          |       | SIMBADRA |
|                  |                                          |       |          |
| NIM              |                                          |       |          |
| 060606           |                                          |       |          |
| Tahun Angkatan   |                                          |       |          |
| 2020             |                                          |       |          |
| Prodi            |                                          |       |          |
| AGRIBISNIS       |                                          |       |          |

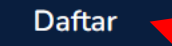

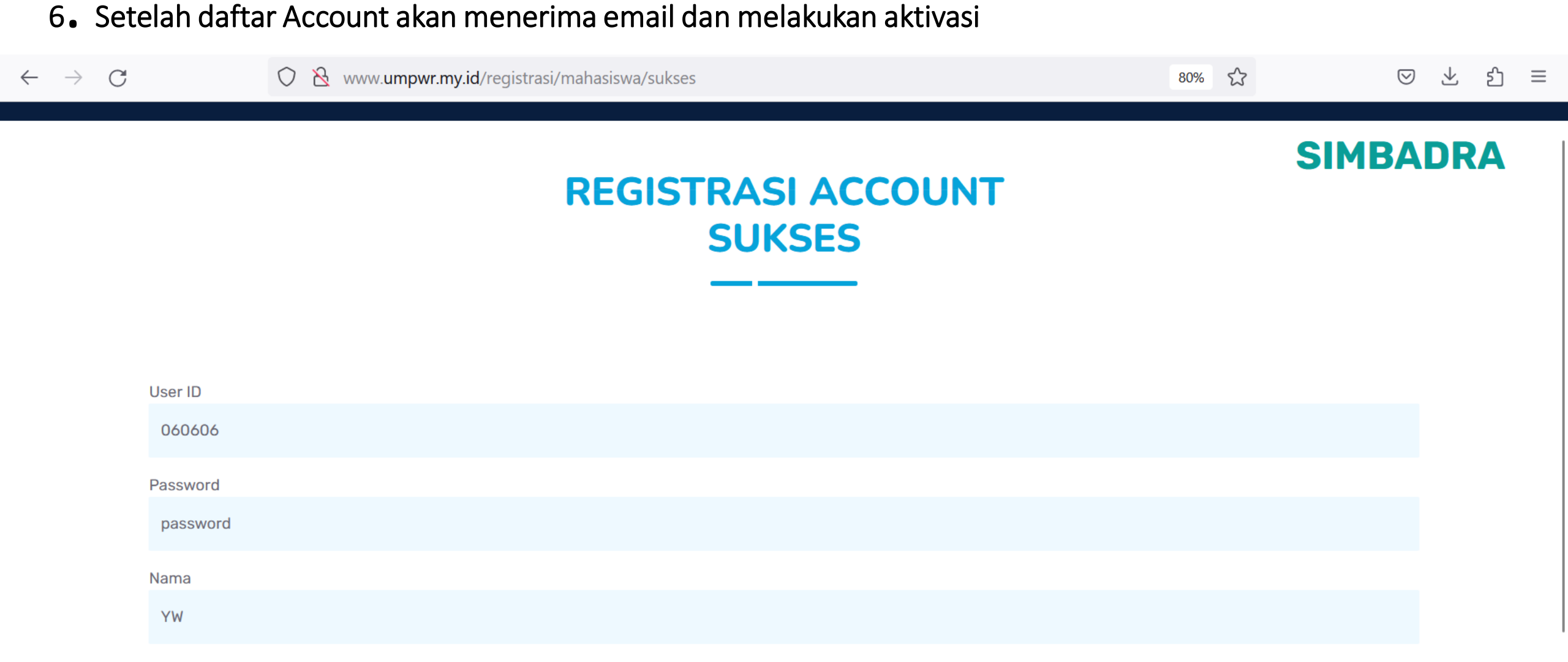

#### SILAHKAN AKTIVASI PADA EMAIL YANG DIDAFTARKAN, DAN KEMUDIAN LOGIN UNTUK MELENGKAPIN DOKUMEN TERLEBIH DAHULU..!!!

Login SIMBADRA

## 7. Selanjutnya melakukan Login dengan ID dan Password yang diterima melalui email

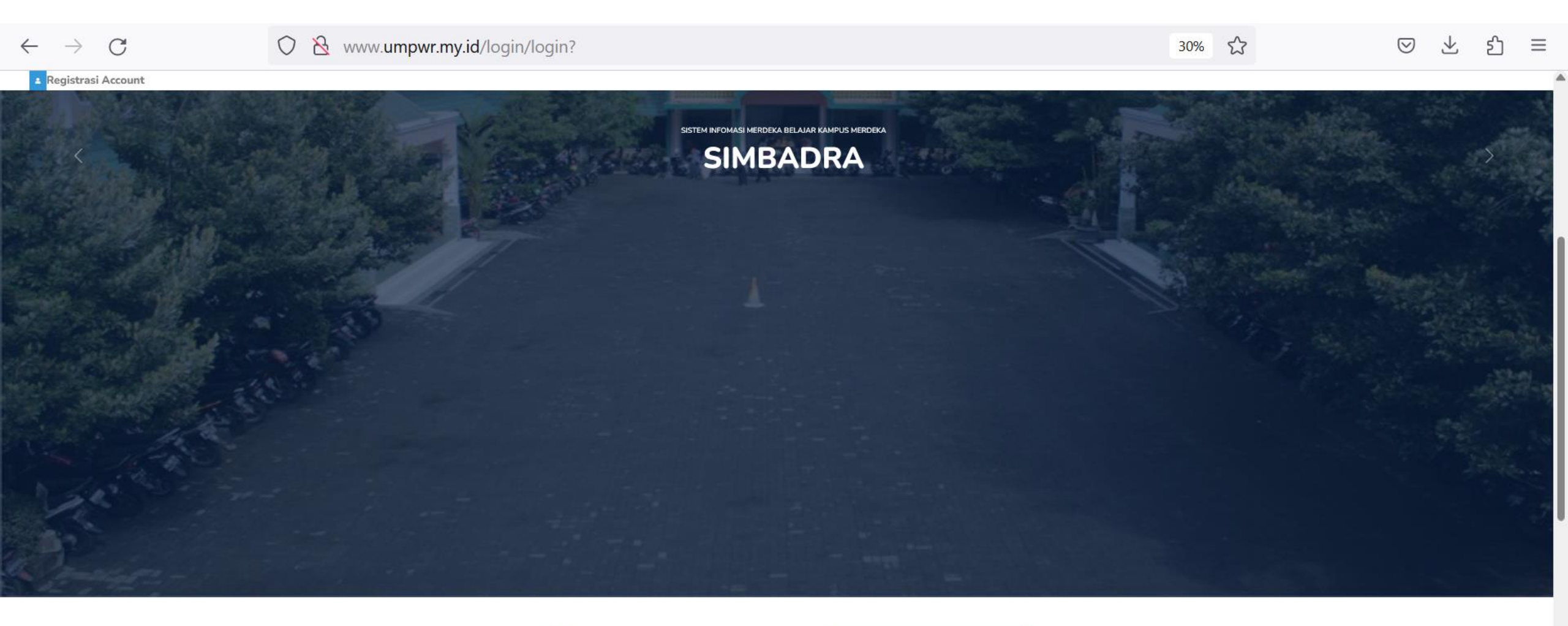

#### SIMBADRA (Sistem Infomasi Merdeka Belajar Kampus Merdeka)

 725.000 lebih mahasiswa sudah terdaftar dan memiliki akun Kampus Merdeka
 14.000 lebih sekolah dari seluruh Indonesia telah menerima manfaat bantuan pengajaran

 3.000 lebih organisasi dan perusahaan telah mendaftarkan diri sebagai mitra

Indonesia telah menerima manfaat bartuan pengajaran ✓ 1.300 lebih Perguruan Tinggi telah berpartisipasi di berbagai program Kampus Merdeka

Program persilapan karler yang komprehensif untuk mempersilapkan ganarasi tarbaik Indonesia Kampus Merdela adalah bagian dari kebipiana Merdeka Belajar oleh Kamanterian Pendidkan, Jebudawaan, Belar, dan Zikebadi Ziemeddi Kubarti adal uang memberiana pakun kembariana

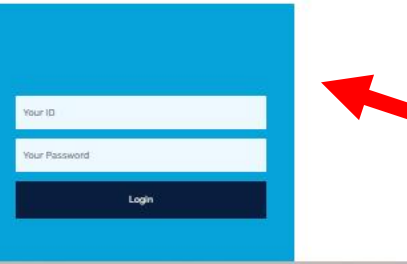

## 8. Selanjutnya melakukan pendaftaran pada program MBKM yang dipilih.

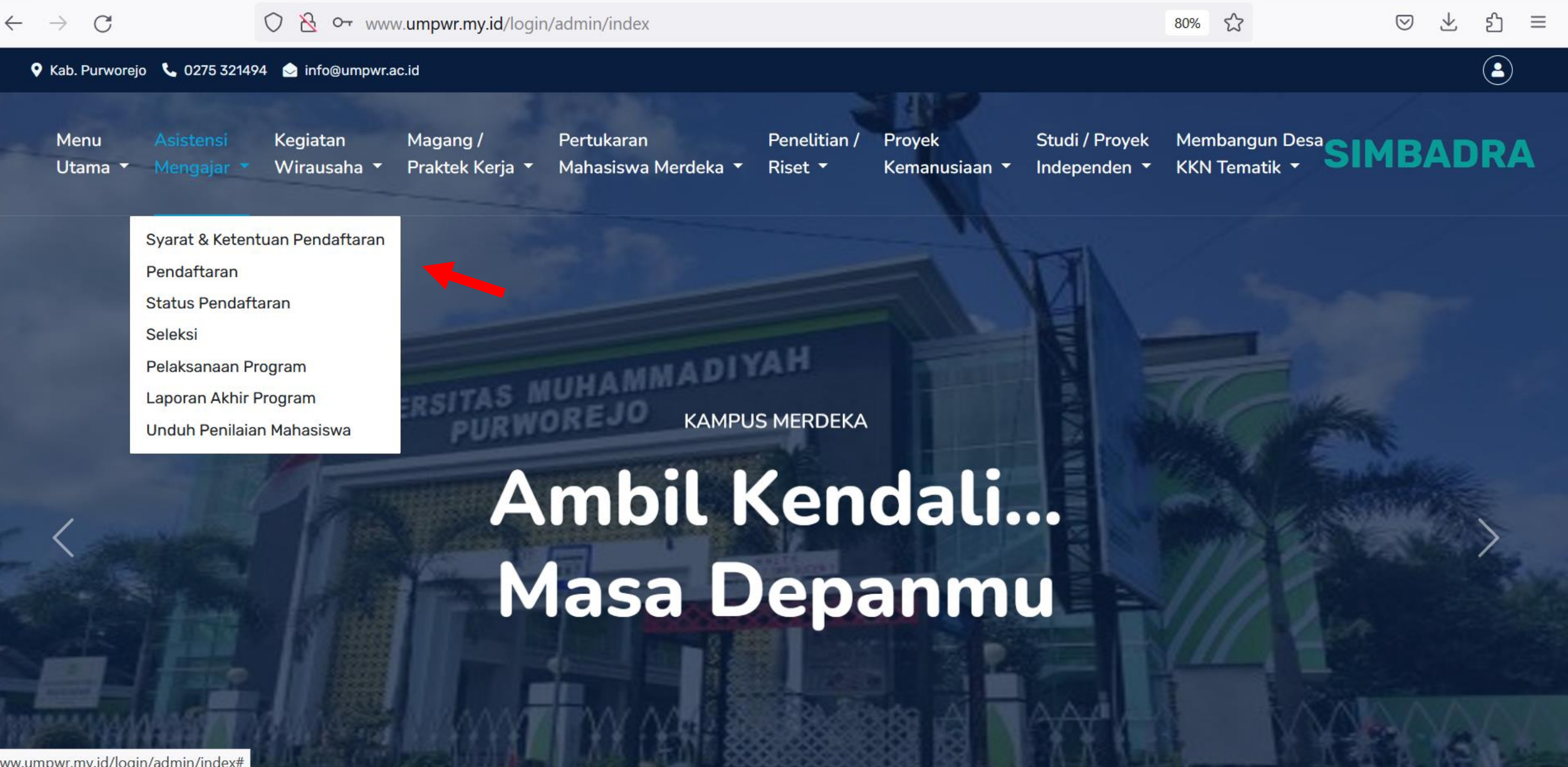

## 9. Mahasiswa melengkapi data pada pendaftaran program

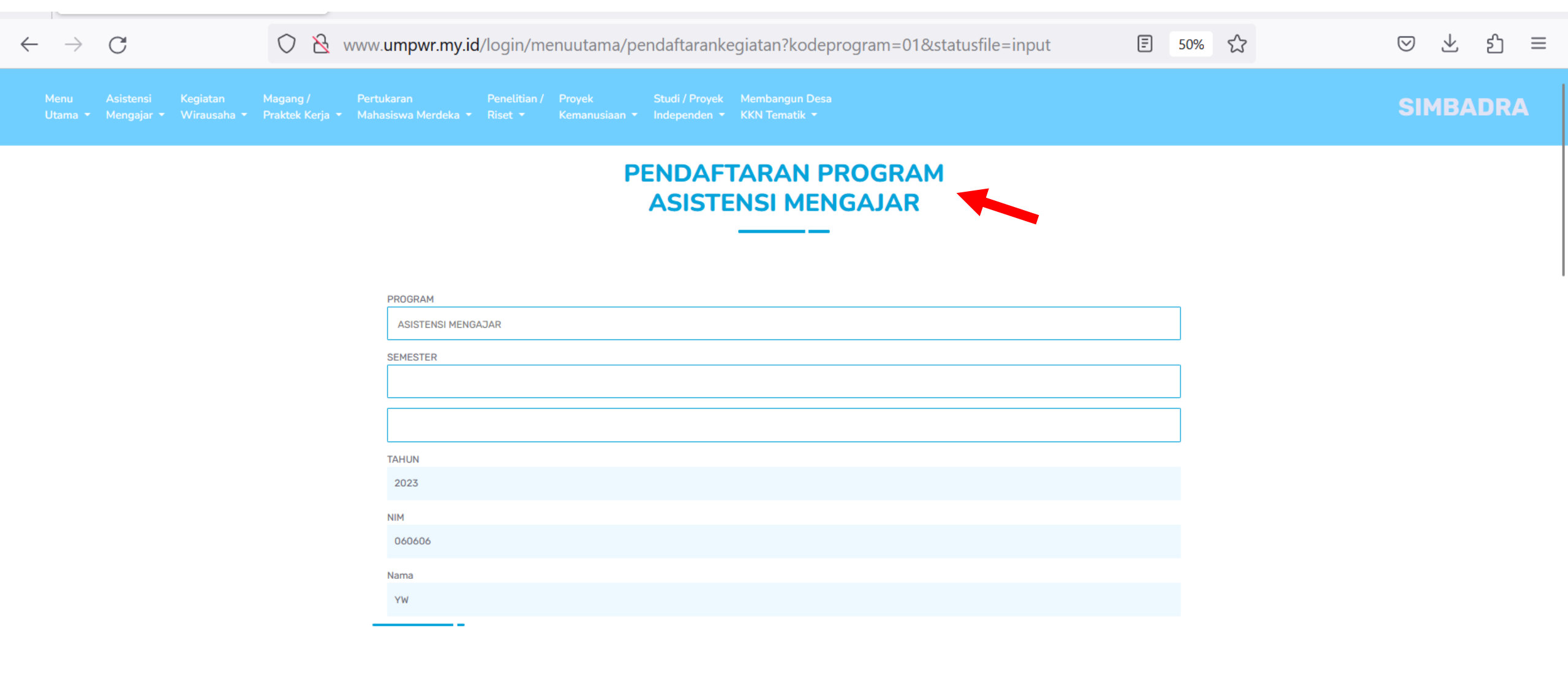

**DOKUMEN WAJIB** 

#### 10. Setelah melengkapi data, selanjutnya klik Daftar

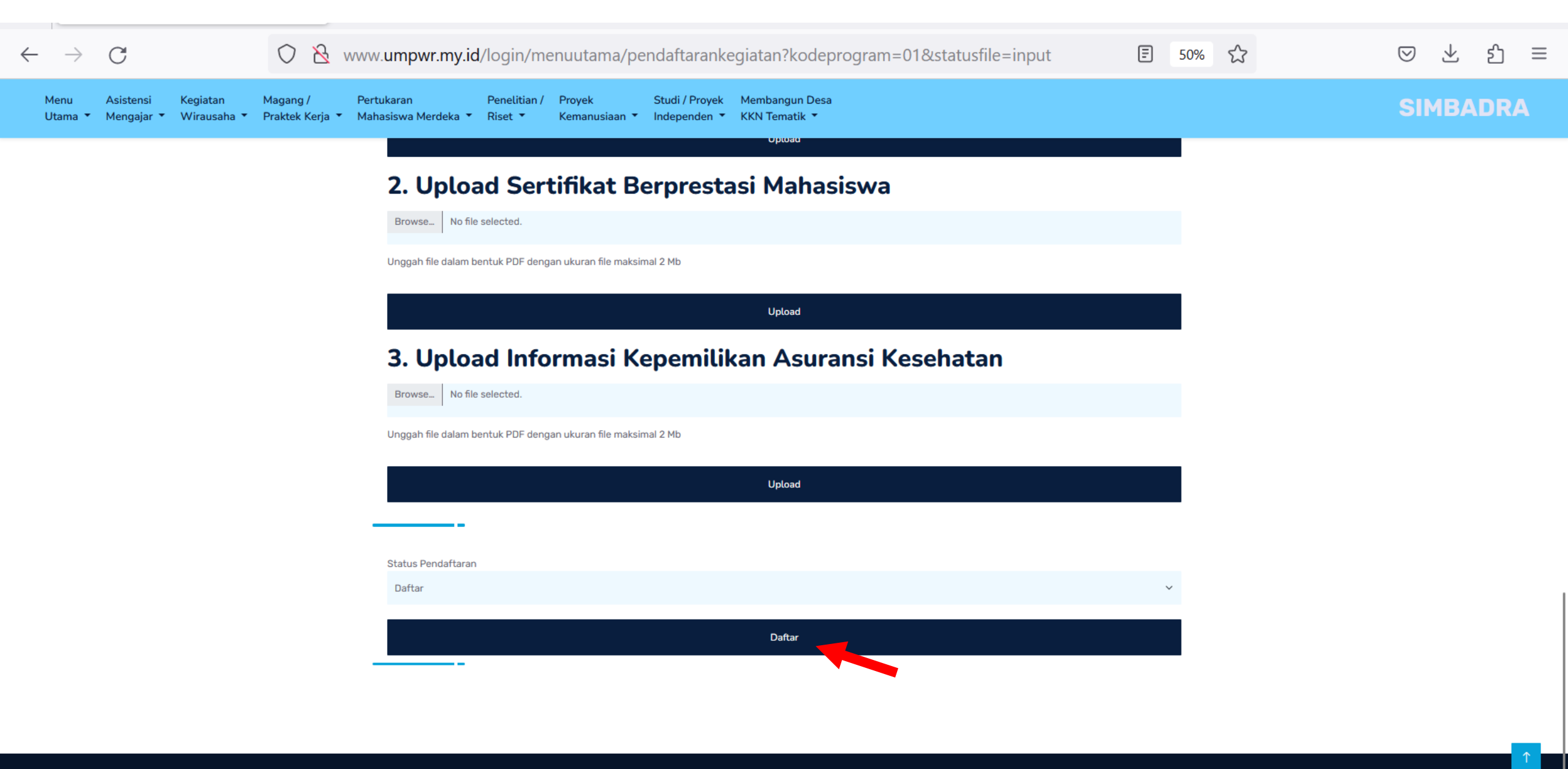

# 11. Mahasiswa bisa mengecek status pendaftaran

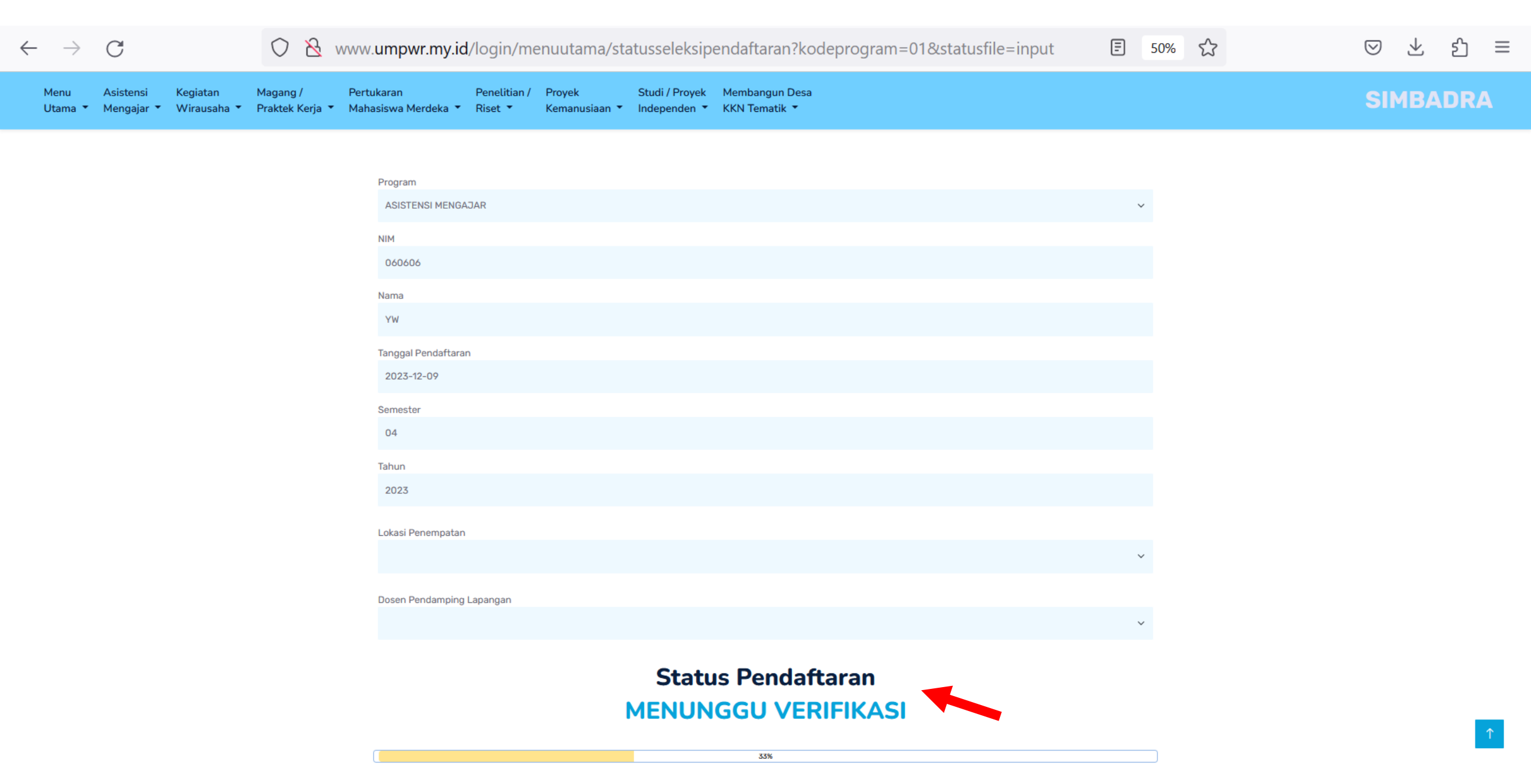

# 12. Setelah melengkapi data tampilan status pendaftaran Lolos seleksi. Selanjutnya bisa melengkapi aktivitas pada pelaksanaan program.

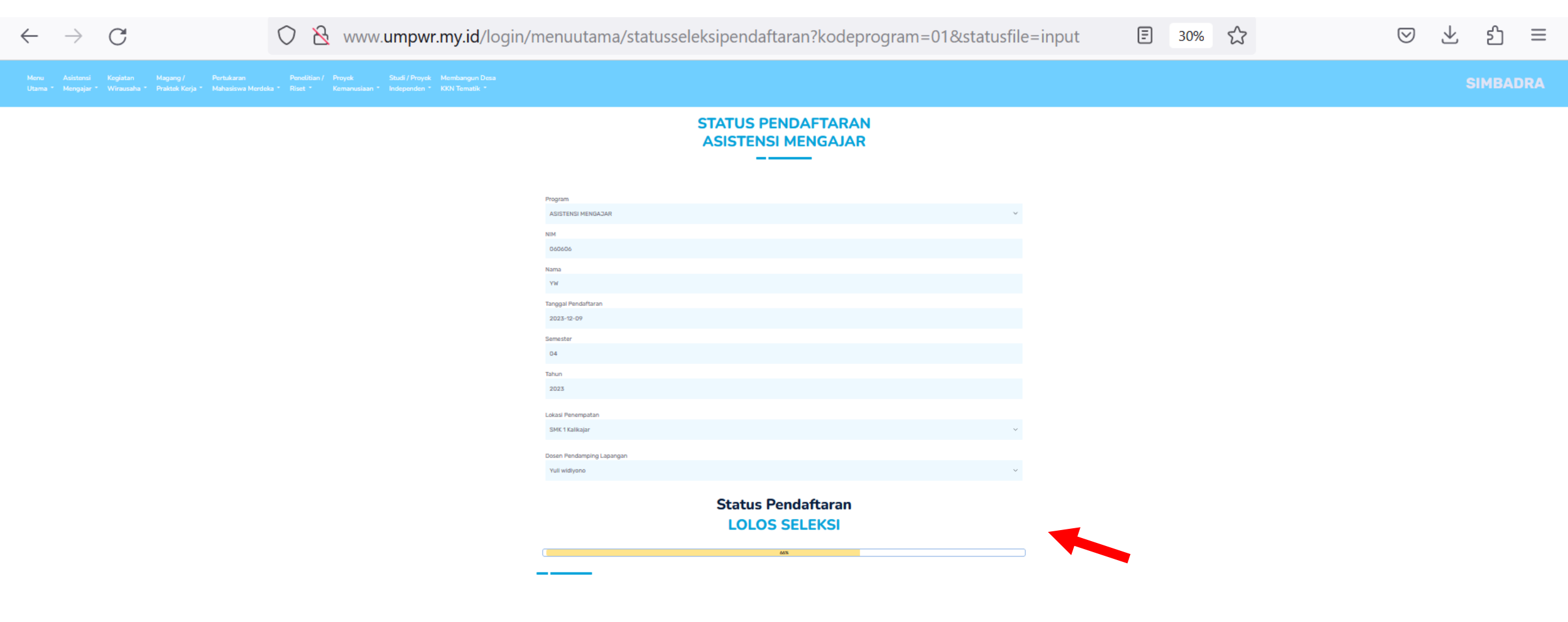

© umpwr.my.id-Copyright2023

## 13. Mahasiswa melaporkan aktivitas pada pelaksanaan program

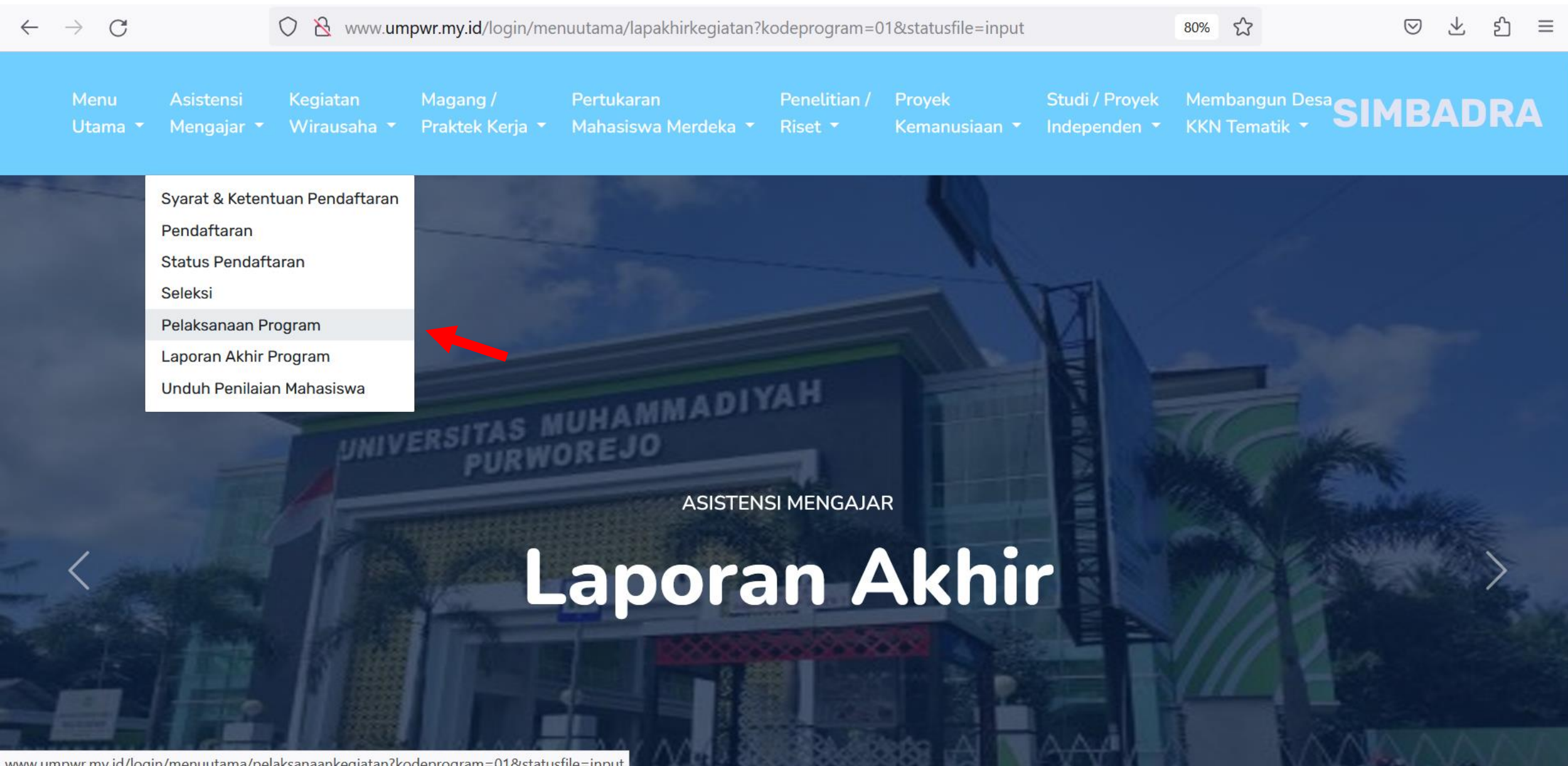

www.umpwr.my.id/login/menuutama/pelaksanaankegiatan?kodeprogram=01&statusfile=inpu

#### 14. Mahasiswa melakukan Input aktivitas Mingguan

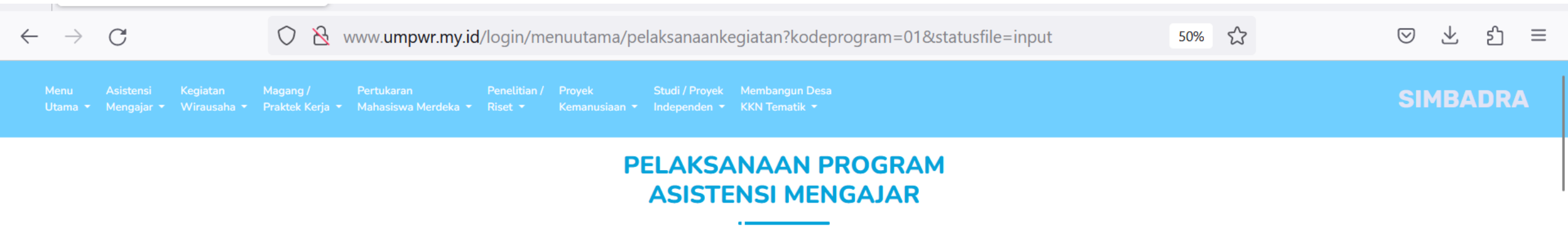

| PROGRAM            |
|--------------------|
| ASISTENSI MENGAJAR |
| NIM                |
| 060606             |
| NAMA               |
| YW                 |
| SEMESTER           |
| 04                 |

#### Input Laporan Kegiatan

Laporkan aktivitas kegiatanmu setiap minggunya

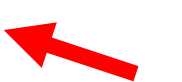

#### MINGGU KE

01

#### SITUASI

Silahkan ceritakan situasi yang terjadi dengan detail selama kegiatan berlangsung

### 15. Setelah aktivitas selesai mahasiswa bisa mengunggah laporan akhir program

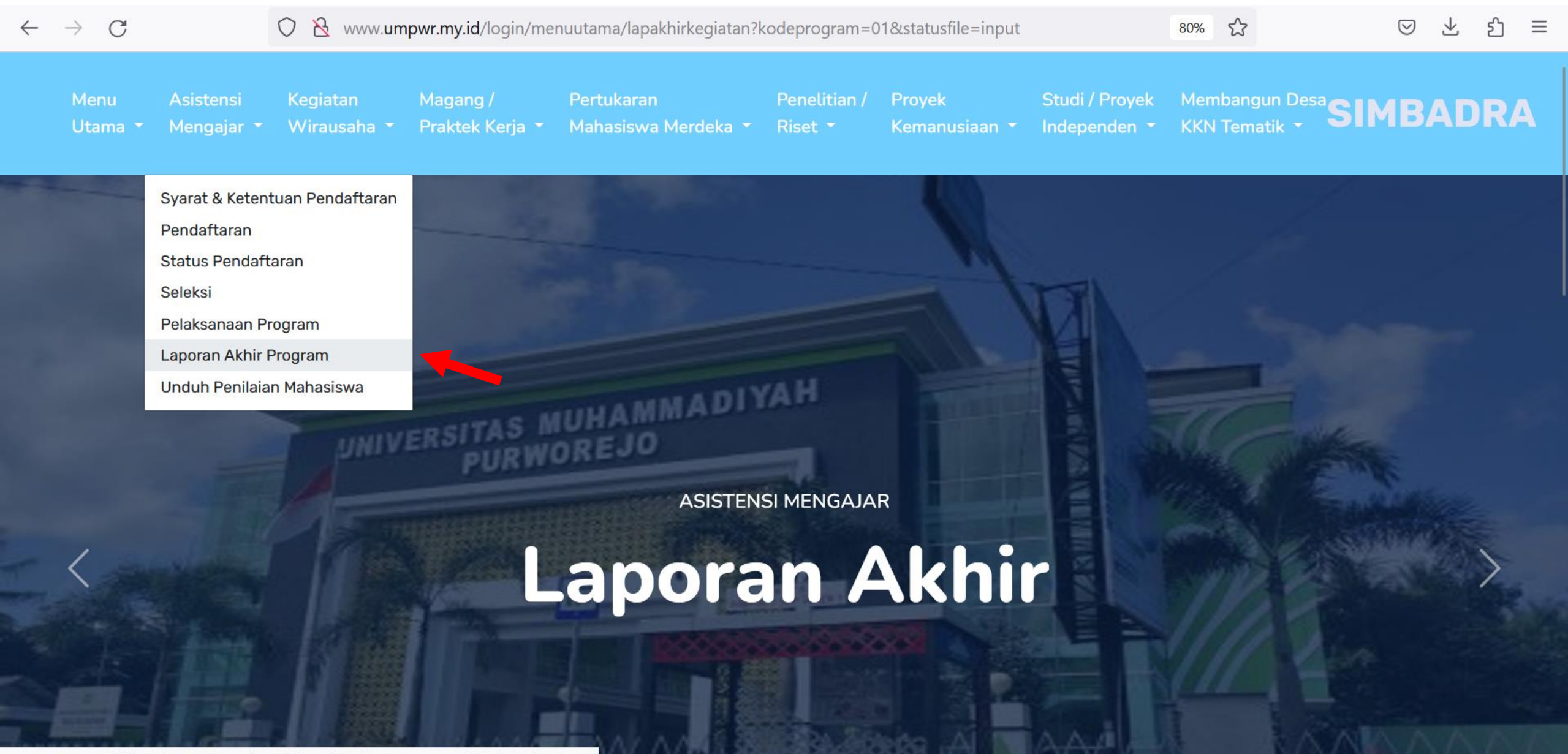

www.umpwr.my.id/login/menuutama/lapakhirkegiatan?kodeprogram=01&statusfile=input

### 16. Ketika upload laporan mahasiswa merubah status laporan menjadi Pengajuan

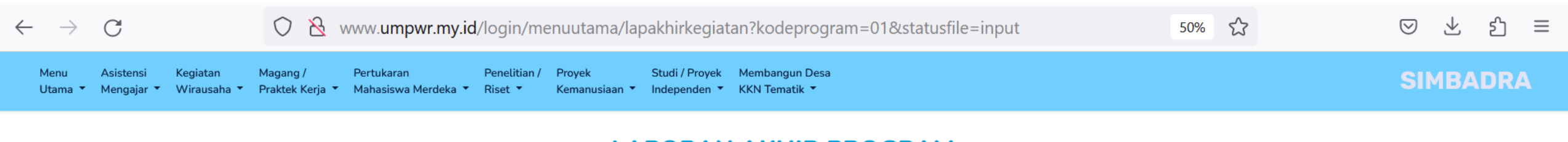

#### LAPORAN AKHIR PROGRAM ASISTENSI MENGAJAR

| rogram             |   |
|--------------------|---|
| ASISTENSI MENGAJAR | ~ |
| м                  |   |
| 060606             |   |
| ama                |   |
| YW                 |   |
| inggal Pelaporan   |   |
| 023-12-09          |   |
| emester            |   |
|                    |   |
| atus Laporan       |   |
| Pengajuan          | ~ |
| Belum Diajukan     |   |
| Pengajuan          |   |
| Revisi             |   |
| Diterima           |   |

# 17. Mahasiswa upload laporan pada Uploader yang tersedia

| ← → C O & www.umpwr.my.id/login/menuutama/lapakhirkegiatan?kodeprogram=01&statusfile=input 50% ☆                                                                                                    | ⊚ ± දු ≡ |
|----------------------------------------------------------------------------------------------------|----------|
| Menu Asistensi Kegiatan Magang/ Pertukaran Penelitian/ Proyek Studi / Proyek Membangun Desa<br>Utama * Mengajar * Wirausaha * Praktek Kerja * Mahasiswa Merdeka * Riset * Kemanusiaan * Independen * KKN Tematik * | SIMBADRA |
| Semester                                                                                                    |          |
| Status Laporan                                                                                                    |          |
| Pengajuan                                                                                                    |          |
| Update                                                                                                    |          |
|                                                                                                    |          |

LAPORAN AKHIR PROGRAM

#### UNGGAH LAPORAN

#### 1. Upload Laporan Akhir

Browse... No file selected.

Unggah file dalam bentuk PDF dengan ukuran file maksimal 2 Mb

| Upload |  |
|--------|--|
|        |  |

# 17. Setelah aktivitas program selesai Mahasiswa bisa mengunduh nilai akhir kegiatan.

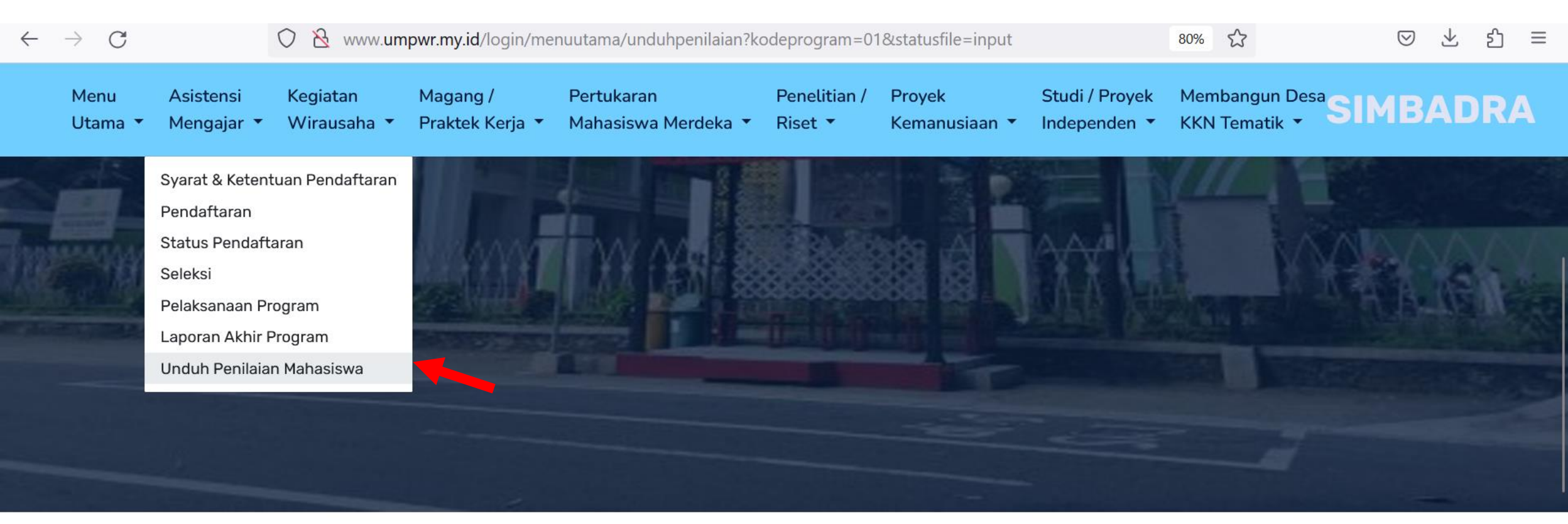

# NILAI AKHIR MAHASISWA ASISTENSI MENGAJAR